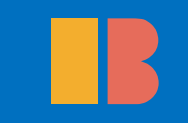

## 1 작업한 파일을 열고 여백-> 사용자지정여백을 선택한다.

가지 위에서 가지 말라 울건마는 값을 받고 팔린 몸이 다시 어찌 돌아올까.'~

"봄바람이 사람 마음 알아주지 못한다면 무슨 까닭으로 지는 꽃을 보내리오, 한무제

수양공주 매화비녀 있건마는 죽으러 가는 몸이 뉘를 위해 단장하리. 앞산에 지는 꽃이

바람에 날린 꽃이 얼굴에 와 부딪치니 꽃을 들고 바라보며,~

÷J.

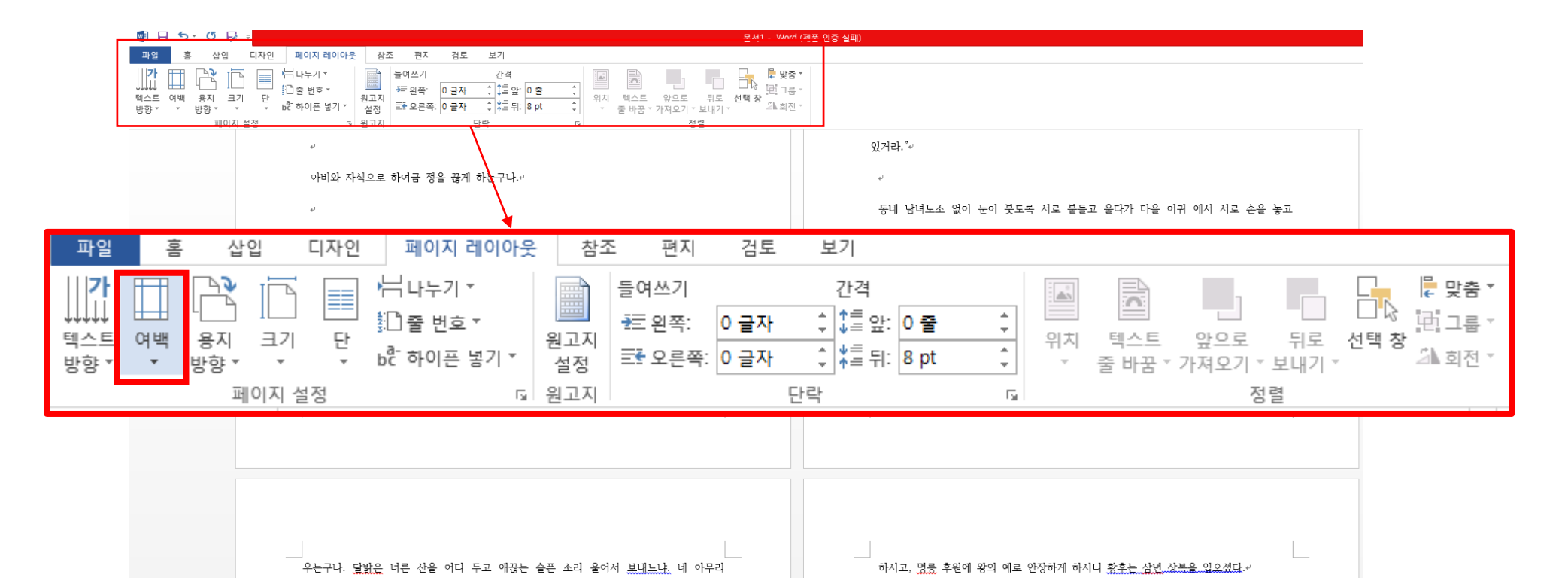

부원군이 젊어서 고생하던 일을 생각하면 무슨 여한이 있으리오. 어화, 세상 사람들아,

예와 지금이 다른소나. 부귀영화 한다 하고 부디 사람 무시 마소. '기쁨이 다하면 슬픔이 오고, 괴로움이 다하면 즐거움이 온다.'는 이치는 누구에게나 해당되는 일이다. <u>심항후</u> 의

어진 이름 길이길이 전해진다.~

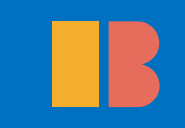

## 2 페이지 설정에서 용지 여백을 설정한다.

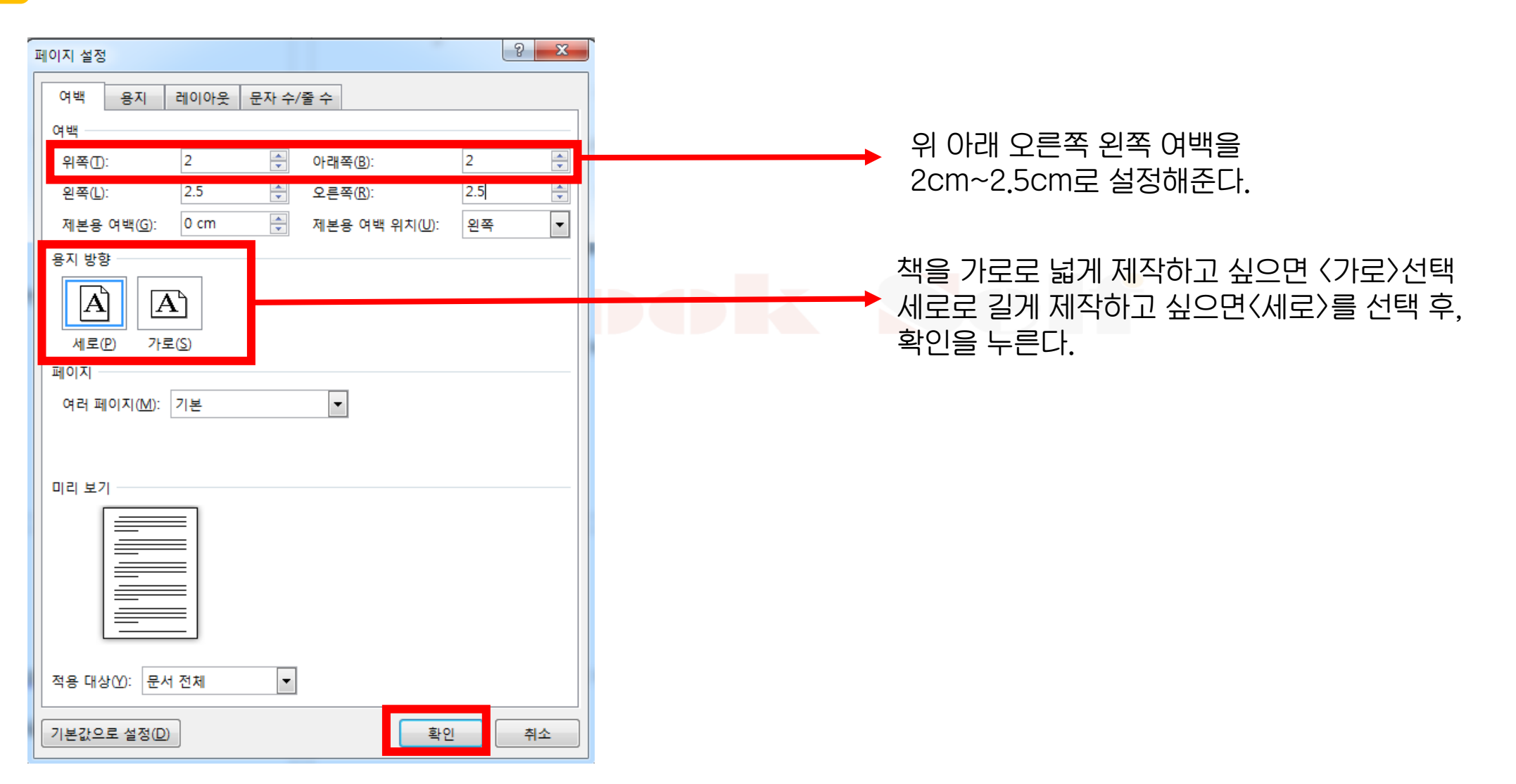

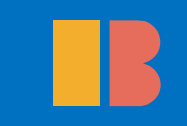

## 3 용지 탭으로 이동해서 책 크기를 설정한다.

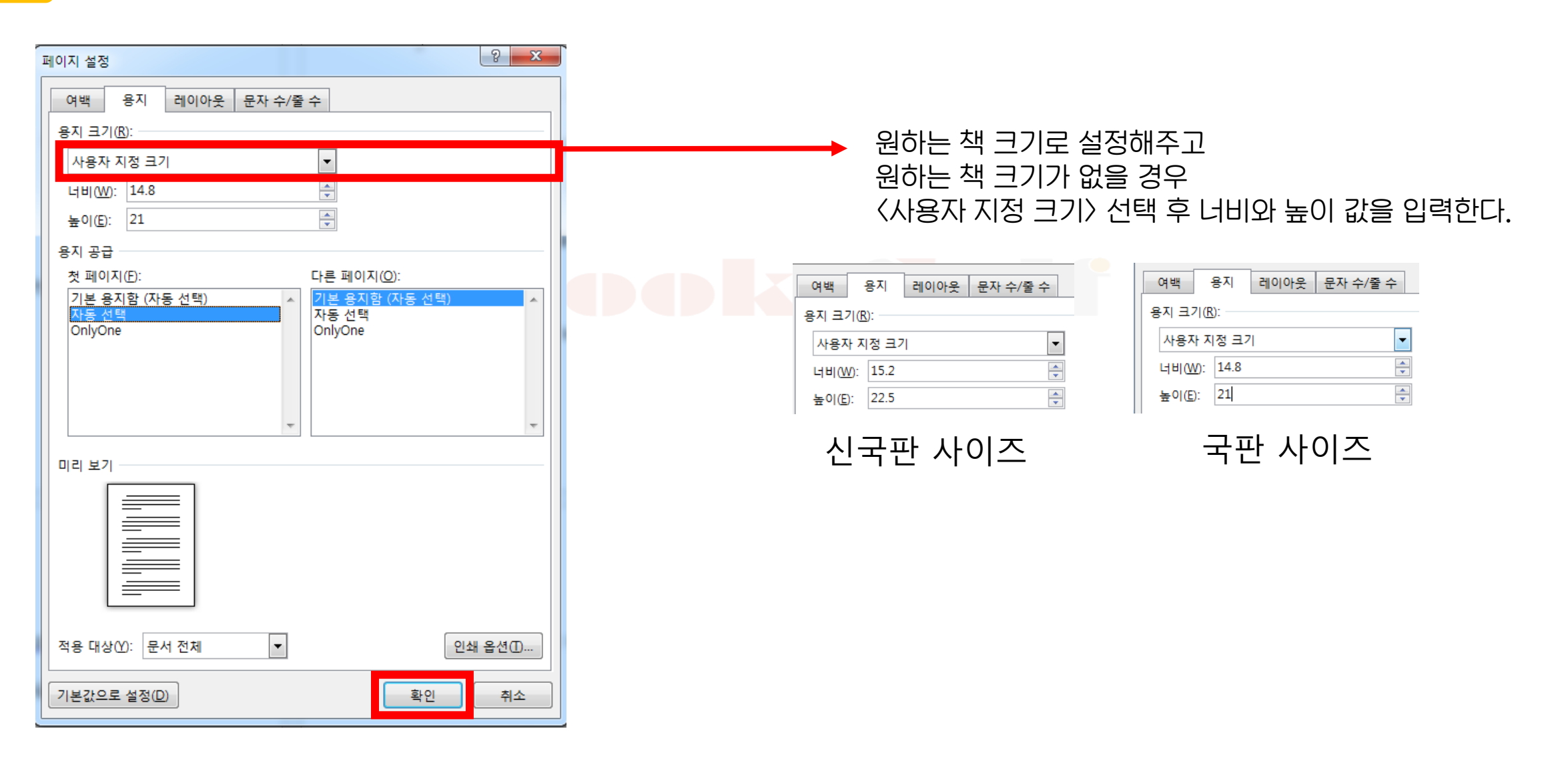

## 3 원고를 확인 후 정리를 하고 PDF로 출력한다.

| (F) 괜집(E) 보기(V) 창(W) 도움말(H)                    |                                                                                  | ×                                                                                                    |
|------------------------------------------------|----------------------------------------------------------------------------------|----------------------------------------------------------------------------------------------------|
| ] 만들기 🗸 📔 🔒 🖂 🛛 🏟 🔛 🕼 🕼 🕼                      |                                                                                  | and the second second s |
| ↓ 14 / 132 ↓ ∜ → ♣ 82.4% ▼ ↓ ₩ ₩               |                                                                                  | 도구 주석 공유                                                                                                    |
| 열린 파일은 PDF/A 표준을 준수하며 수정할 수 없도록 읽기 전용으로 열렸습니다. |                                                                                  | I I                                                                                                    |
|                                                |                                                                                  |                                                                                                    |
|                                                |                                                                                  |                                                                                                    |
|                                                |                                                                                  |                                                                                                    |
|                                                |                                                                                  |                                                                                                    |
|                                                | 그러나 도산은—                                                                         | -                                                                                                    |
|                                                | '힘이다. 힘이다.』<br>하고 치리 도립이 기수이 재명이 거의 특가방역다                                        |                                                                                                    |
|                                                | 이고, 혐의 독립의 기초표, 정정인 것을 중심하였다.<br>그러면 회이라 무엇이냐?                                   |                                                                                                    |
|                                                | 국민이 도덕 있는 국민이 되고 지식 있는 국민이 되고 단합하는 국민이                                           |                                                                                                    |
|                                                | 되어서 정치·경제·군사적으로 남에게 멸시를 아니 받도록 되는 것이었다.                                          |                                                                                                    |
|                                                | 그러한 국민이 되는 길은 무엇이냐?                                                              |                                                                                                    |
|                                                | 국민 중에 덕 있고 지 있고 애국심 있는 개인이 많이 생기는 것이다.<br>그러면 있는 것은 무엇이나요                        |                                                                                                    |
|                                                | 그렇게 하는 길은 무엇이냐?<br>으서 나 자시이 그런히 사람이 되는 거이다. 내가 더 이고 지 이고                         |                                                                                                    |
|                                                | 구권 더 사건이 드나면 사람이 되면 우리 나라는 그만한 힘을 더하는<br>애국심 있는 — 즉 힘있는 사람이 되면 우리 나라는 그만한 힘을 더하는 |                                                                                                    |
|                                                | 것이다.                                                                             |                                                                                                    |
|                                                | 또 나 자신이 힘이 없이 없이 남을 힘있게 할 수 없음은 마치 내가                                            |                                                                                                    |
|                                                | 의술을 배우지 아니하고 남의 병을 고치려는 것과 같이 어리석은 일이다.                                          |                                                                                                    |
|                                                | 그러므로 나는 공부하자.                                                                    |                                                                                                    |
|                                                | 도산은 이렇게 결심하였다. 이러한 사고 방법은 도산이 평생에 쓰는<br>바버이어다                                    |                                                                                                    |
|                                                | 정접이었다.<br>그 때에 도사오 이씨 보이과 양후 주에 있었으나 호이오 공보하고 도아                                 |                                                                                                    |
|                                                | 온 뒤에 할 터이니 그때를 기다리든지 그렇지 아니하면 다른 데로                                              |                                                                                                    |
|                                                | 출가시키라, 십년전에는 돌아올 기약이 없다고 이씨 집에 선언하고는                                             |                                                                                                    |
|                                                | 미국으로 향하는 길에 서울로 올라왔다. 서울에 올라와서는 시국을                                              |                                                                                                    |
|                                                | 관망하면서 정동 미국 선교사의 사숙(培材[배재]의 母體[모체])에서 얼마                                         |                                                                                                    |
|                                                | 동안 공부하다가 만민공동회가 구세력의<br>네도(###)로 바요 무브라고(##命來來)이 승경요 바고 정보이 큰 트나요                |                                                                                                    |
|                                                | 사수(便嗾)을 믿는 모두상매(権員問題)의 급격을 믿고 상부의 큰 단입을<br>밟아                                    |                                                                                                    |
|                                                | <sup>같~1</sup><br>부서지고, 서 재필은 미국으로 물러가고, 윤 치호(尹致昊)는 중국으로                         |                                                                                                    |
|                                                | 빠져 나                                                                             |                                                                                                    |
|                                                | 가고, 이 승만은 감옥에 갇히게 된 이듬해인 기해년, 드[이]십드[이]세                                         |                                                                                                    |